# **Instellen Inbelverbinding Windows 2000**

# Stap 1 Inbelverbinding installeren

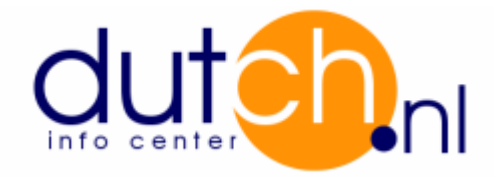

- Klik Start.
- Klik Settings (Instellingen), Network and Dial-up connections (Netwerk- en inbelverbindingen).
- Dubbel klik Make new connection (Nieuwe verbinding maken).

Network connection wizard (Wizard netwerkverbinding) start.

- Klik Next (Volgende), selecteer Dial-up to the Internet (Inbellen naar het internet) en klik Next (Volgende).

Internet Connection Wizard (Wizard internet-verbinding) start.

- Selecteer I want to set up my Internet connection manually, or I want to connect trough a local area network (LAN) (Ik wil mijn internet-verbinding handmatig instellen of ik wil en verbinding maken via een LAN-netwerk) en klik Next (Volgende).
- Selecteer I connect trough a phone line and a modem (Ik maak verbinding via een telefoonlijn en een modem) en klik Next (Volgende).
- Vul nu het locale net- en abonneenummers van Dutch Info Center in.

- Klik op button Advanced (Geavanceerd). Selecteer bij tabblad Connection (Verbinding) PPP als Type verbinding en selecteer None (Geen) voor Logon procedure (Procedure voor aanmelden).

| avanceerde verbindingseigenschappen                                                                                                    |        |
|----------------------------------------------------------------------------------------------------|--------|
| Verbinding Adressen                                                                                                    |        |
| Type verbinding                                                                                                    |        |
| PPP (Point to Point Protocol)                                                                                                    |        |
| LCP-extensies uitschakelen                                                                                                    |        |
| C SLIP (Serial Line Internet Protocol)                                                                                                    |        |
| C C-SLIP (Compressed Serial Line Internet Protocol)                                                                                                    |        |
| Procedure voor aanmelden                                                                                                    | ן<br>ר |
| Geen     Geen     Gee |        |
| C Handmatig aanmelden                                                                                                    |        |
| C Aanmeldingsscript gebruiken:                                                                                                    |        |
| Script: Bladeren                                                                                                    |        |
|                                                                                                    | -      |
| OK Annu                                                                                                    | lere   |

 Klik tabblad Addresses (Adressen). Selecteer bij IPaddress (IP-adres) Internet service provider automatically provides one (De internet-provider levert automatisch een adres), en bij DNS server address (DNS-serveradres) selecteren My ISP automatically provides a domain name server (DNS) address (Mijn Internetprovider levert automatisch een DNS-adres). Klik op OK en klik op Next (Volgende).

| IP-adres                                      |                     |               |      |
|-----------------------------------------------|---------------------|---------------|------|
| De Internet-provider le                       | vert automatisch ee | n adres.      |      |
| Altijd het volgende adr                       | es gebruiken:       |               |      |
| IP-adres:                                     |                     |               |      |
|                                               |                     |               |      |
| DNS-serveradres                               |                     |               |      |
| <ul> <li>Mijn Internet-provider le</li> </ul> | vert automatisch e  | en DNS-adres. |      |
| C Altijd het volgende adr                     | es gebruiken:       |               |      |
| Driveries DNC services                        |                     |               |      |
| Filmalie Divis-server.                        |                     |               | - 11 |
| Alternatieve DNS-serve                        | at. 📘               |               | - 11 |

- Voer nu uw User name (Gebruikersnaam) en Password (Wachtwoord) in en Klik op Next (Volgende).
- Bij Connection name (Naam van de verbinding) vult u Dutch in. Klik op Next (Volgende).
- Selecteer No (Nee) bij Do you want to set up an Internet mail account now (Wilt u een internet-e-mailaccount instellen)? Klik Next (Volgende).
- Schakel eventueel de optie uit om direct verbinding te maken en klik dan op Finish (Voltooien).

### Stap 2 Gegevens voor software :

#### Email:

- Outgoing mail / Uitgaande e-mail (SMTP Server) : mail.dutch.nl
- Incoming mail / Inkomende e-mail (POP3 Server) : mail.dutch.nl

#### News:

- News Server : news.dutch.nl

### FTP:

- Host name / Adres : ftp.dutch.nl